#### **STEP BY STEP GUIDE**

# Apply to remove an exclusion from your scope of practice

#### Notes:

This guide applies to practitioners who are already registered by the Dental Council and wish to remove an existing exclusion from their registration.

### Step 01: Home screen

From the **Dental Council website** (any page):

Click the 'LOG IN' tab on the banner (top right of the page).

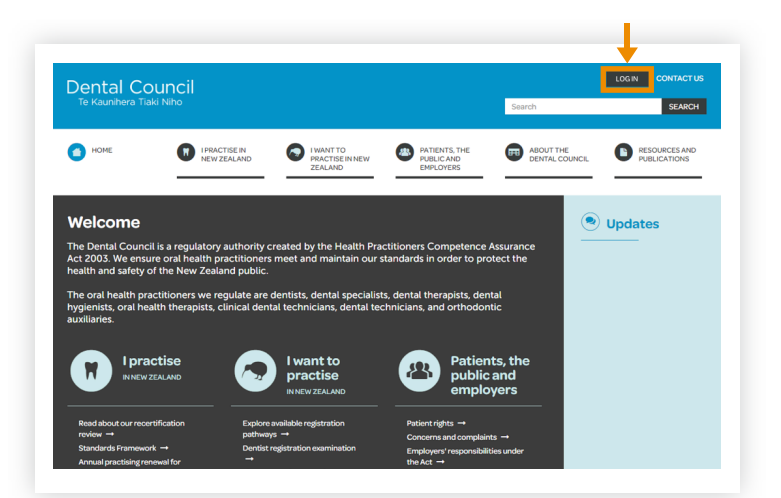

### Step 02: Log in screen

- 1 Log in to the practitioner portal using your **email address** and **password**.
- If you have forgotten your password, click 'Forgotten your password?' and follow the steps for <u>Reset the password for your practitioner portal</u>.

## Step 03: Dashboard Tiles

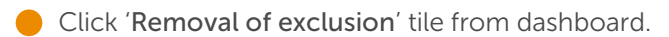

| From here you can access our online services. |               |              |             |                    |    |
|-----------------------------------------------|---------------|--------------|-------------|--------------------|----|
| Email                                         |               |              |             |                    |    |
|                                               |               |              |             |                    |    |
| Password                                      |               |              |             |                    |    |
|                                               |               |              |             |                    |    |
| Login                                         | Forgotten you | ur password? | Want to app | ly for registratio | n? |
|                                               | 1             |              |             |                    |    |
|                                               |               | 2            |             |                    |    |
|                                               | 6             |              |             |                    |    |
| Welco                                         | me            |              |             |                    |    |

Certificates

Removal of exclusion

**Practitioner portal** 

2

Practice standards questionnaires

## Step 04: Apply for removal

- 1 Click on the '+ Apply for removal of exclusion' tab on the top right of the removal of exclusions page.
- 2 Select the removal of exclusion form from the drop down list and proceed to complete the form.

If you are unsure about which form to choose, you can check the list of Dental Council approved courses on <u>our website</u>.

| Remov     | al of exclusion                               | 🔹 Apply for removal of evolu                             |  |
|-----------|-----------------------------------------------|----------------------------------------------------------|--|
|           | _                                             | Add form                                                 |  |
| No in pro | gress forms.                                  | Removal of Exclusion - non-approved course(s)            |  |
| Completed |                                               | Removal of exclusion - Dental Council approved course(s) |  |
|           |                                               |                                                          |  |
| Addf      | orm                                           |                                                          |  |
|           |                                               |                                                          |  |
| B         | Removal of Exclusion - non-approved course(s) |                                                          |  |
|           |                                               |                                                          |  |

#### Step 05: Start your application

Click 'Start your application' and proceed to complete your form.

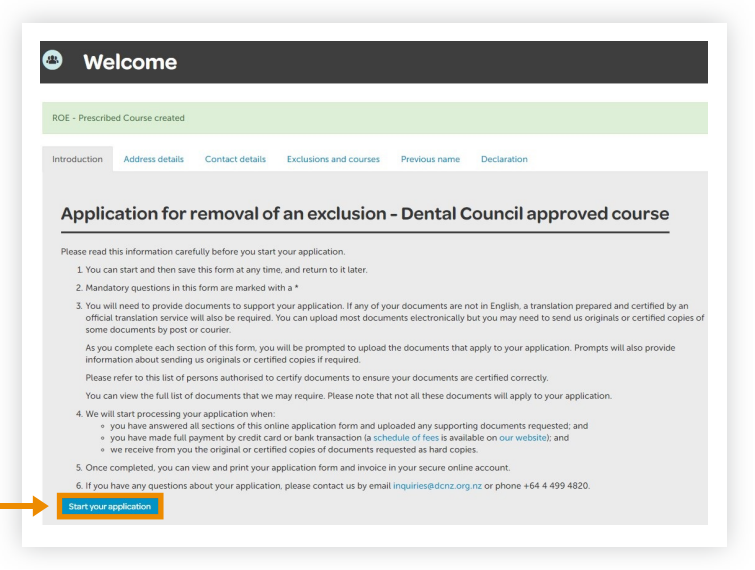